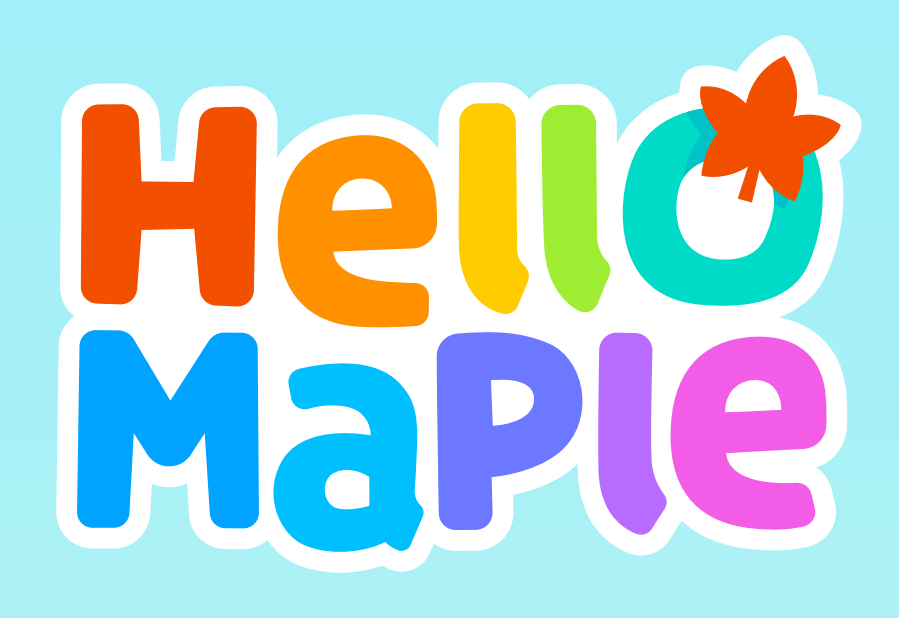

헬로메이플

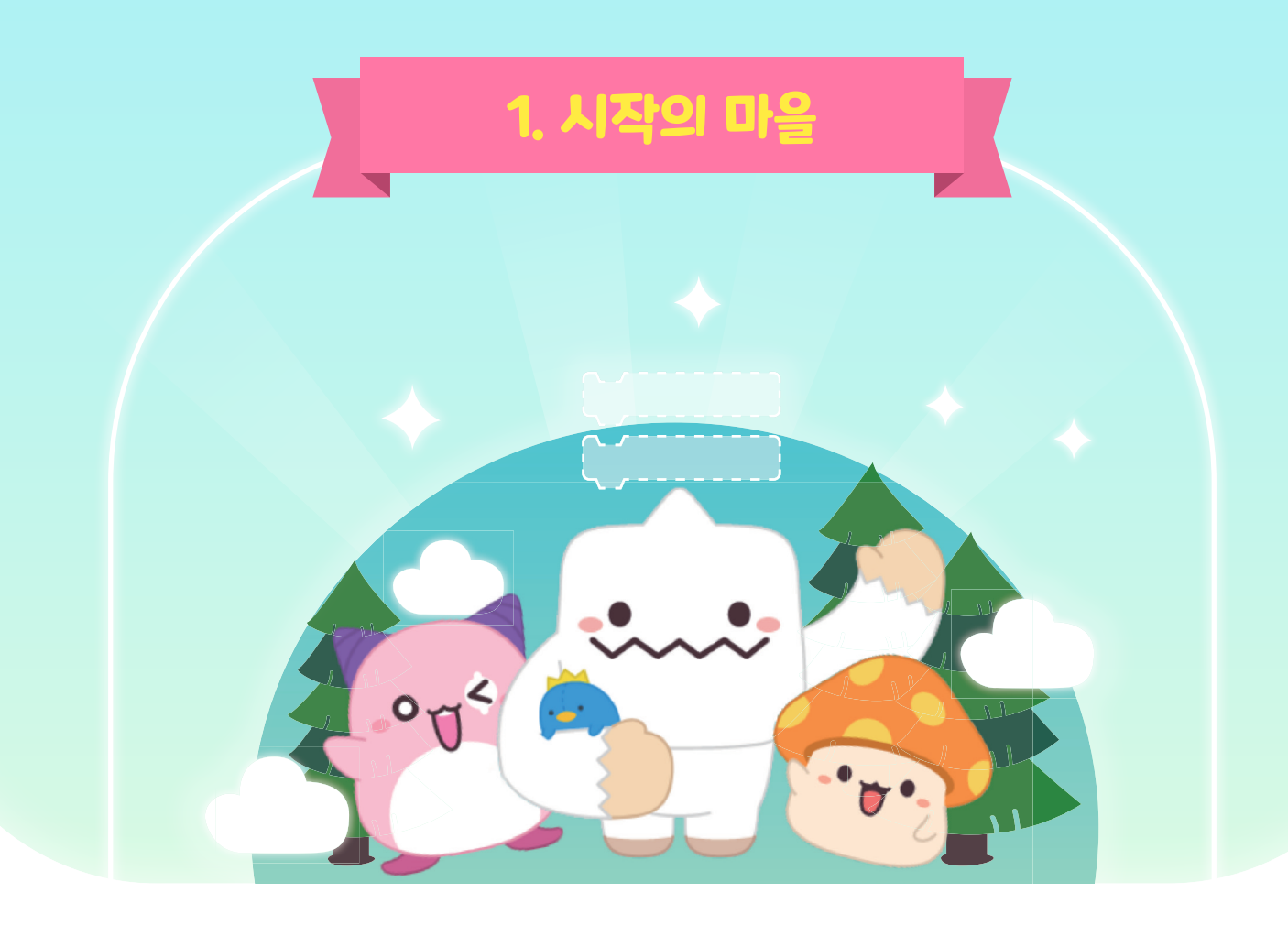

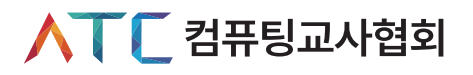

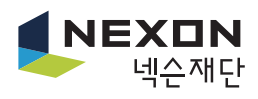

# Chapter I. 시작의 마을

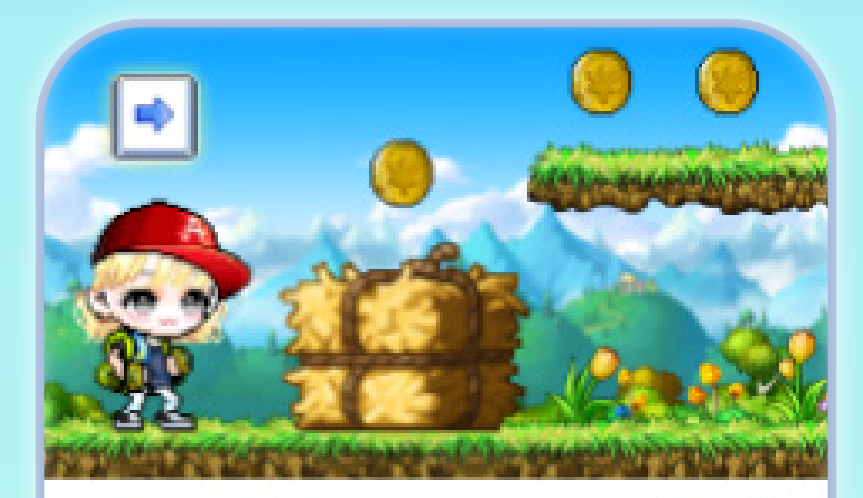

1. 시작의 마을 이동 조작 방법과 상호작용 방법을 배워볼까요?

총 6개의 마을에서 문제를 해결하며 헬로메이플의 사용방법과 코딩의 기초를 배울 수 있습니다. 첫 번째 마을은 '시작의 마을'입니다. 시작의 마을에서 이동 조작방법과 상호작용하는 방법을 배워봅시다.

#### NPC 게임 안에서 플레이어가 직접 조종할 수 없는 캐릭터로 플레이어에게 해결해야 할 문제 등 다양한 콘텐츠를 제공하는 도우미 캐릭터다. (Non-Player Character) 게임 등 인터넷 공간에서 자기 자신을 나타내는 그래픽 아이콘, 즉 아바타 자신을 대체하는 캐릭터를 말한다. 프로그래밍 언어에서 하나의 동작을 하는 단어로 프로그램의 최소 명령어 단위를 말한다.

\*출처: 네이버 지식백과

개념과 용어

| 이동 조작하기    | · 키보드의 방향키와 스페이스바로 아바타 이동조작하기<br>· 이동하며 동전 모으기 |
|------------|------------------------------------------------|
| 커서 배우기     | ·편집화면에서 세 종류의 커서 살펴보기                          |
| 블록 조립 살펴보기 | · 아바타에 사용된 명령어 블록 살펴보기                         |
| 상호작용1      | · NPC거리에서 NPC와 상호작용하기                          |
| 상호작용 2     | ·NPC에 사용된 명령어 블록 살펴보기                          |
|            |                                                |

# 🖒 미션 개요

- · 아바타에 사용된 명령어 블록 살펴보기

- · 커서 종류 배우기

· 아바타 이동조작하기

순서

· NPC에 사용된 명령어 블록 살펴보기

미션 내용

설명

· NPC와 상호작용하기

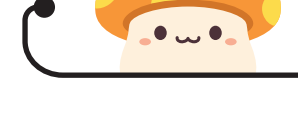

🖒 미션 제시

1. 시작의 마을

### 🗘 교수·학습 과정안

| 과정 | 활동 내용                                                                                                    | 자료 및 유의점                                                                                |
|----|----------------------------------------------------------------------------------------------------|-----------------------------------------------------------------------------------------|
| 도입 | # 동기유발 • 헬로메이플 화면과 실행영상을 통해 게임 제작에 대한 흥미와 동기를<br>유발한다. #공부할 문제 • 아바타를 이동조작하고 NPC (Non-Player Character)와<br>상호작용하는 방법을 알아봅시다. • 아바타와 NPC에 사용된 명령어 블록을 살펴봅시다.                                               | @ 헬로메이플<br>화면을 보며 게임<br>제작에 대한 동기와<br>흥미를 유발한다.                                         |
| 전개 | 환경       이동조작 방법 배우기         • 방향키, 스페이스바를 이용해 아바타 이동하기         • 동전 모으기         • 아바타에 사용된 명령어 블록 확인하기    환경 연진화면 살펴보기 • 편집화면에 있는 세 가지 커서 살펴보기 • 아바타에 사용된 명령어 블록 살펴보기  ********************************** | @ 헬로메이플의<br>첫 차시인만큼<br>실행화면과<br>편집화면의<br>조작방법을 자세히<br>설명하여 이후<br>튜토리얼이 원활히<br>진행되도록 한다. |
| 정리 | # 튜토리얼 과정 나누기<br># 튜토리얼 과정 정리하기<br># 평가하기                                                                                                    |                                                                                         |

#### 미션 안내 1

1

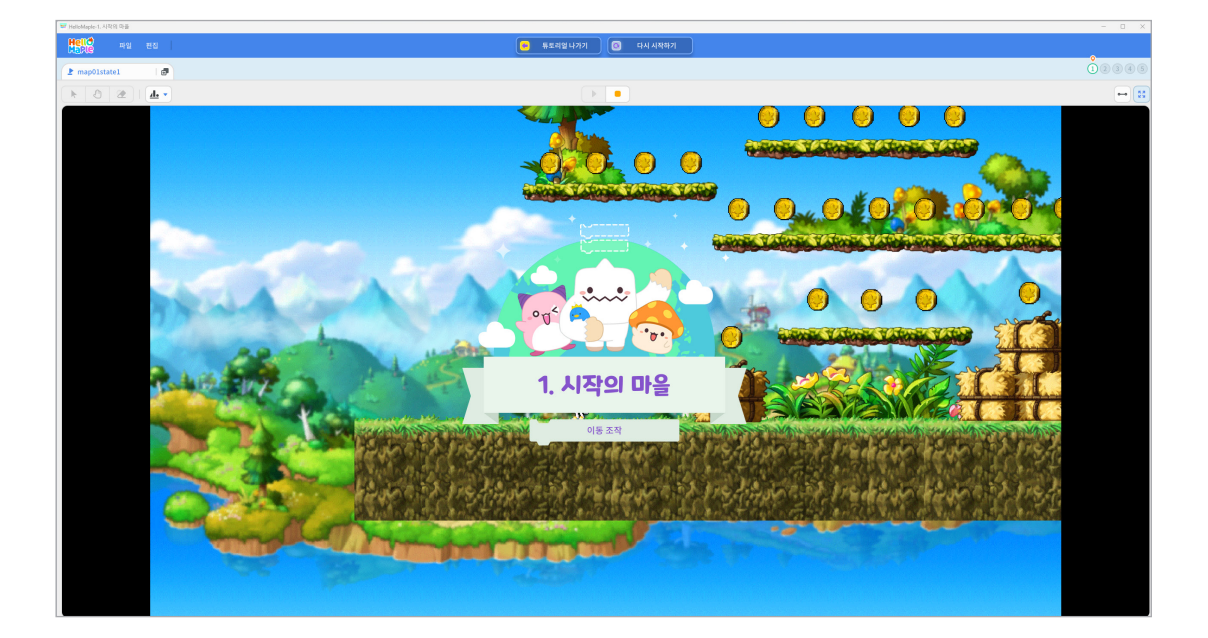

각 마을에 처음 입장했을 때의 화면입니다. 해당 마을에 입장하면 각 마을에서 해야 할 미션이 제시됩니다.

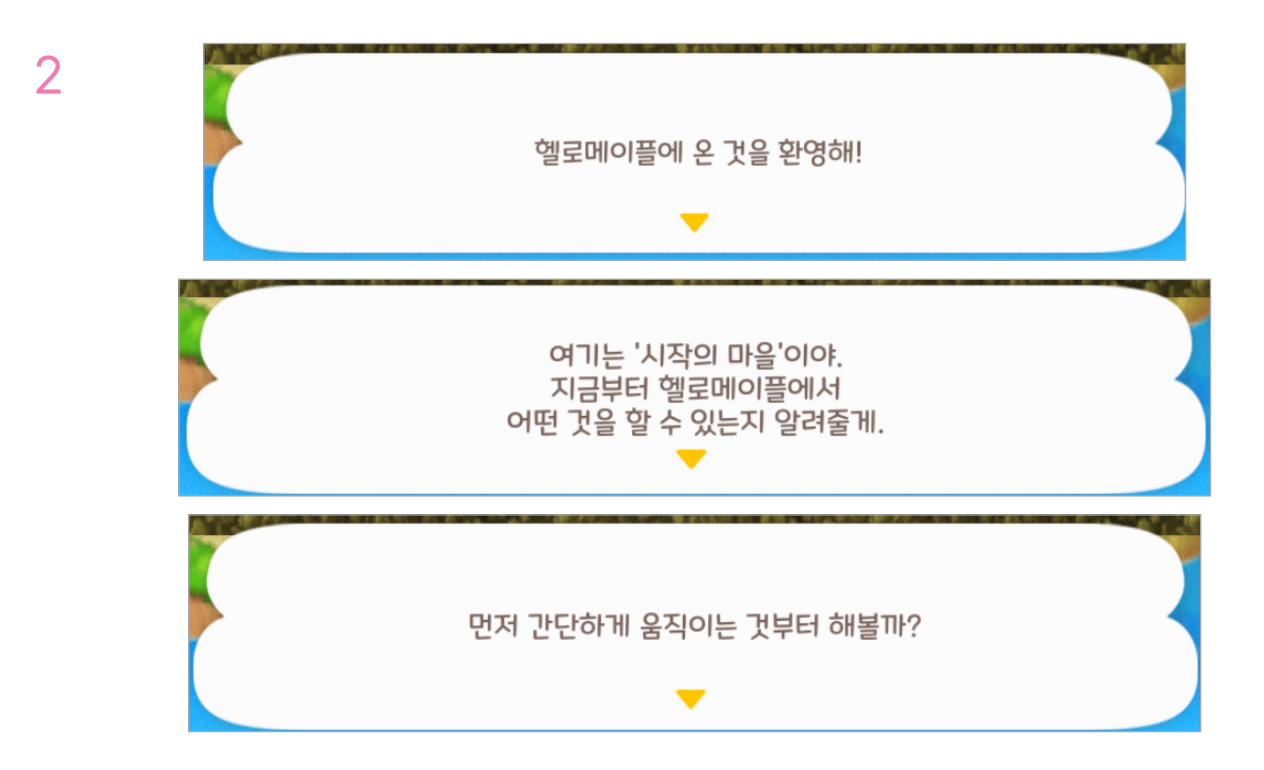

마을에 입장하면 해당 마을에서 해야 할 미션이 제시됩니다. 시작의 마을 첫 번째 미션인 아바타 이동 조작방법을 배워봅시다.

# **미션 1** 이동 조작

#### 🕒 아바타 조작하기

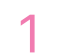

2

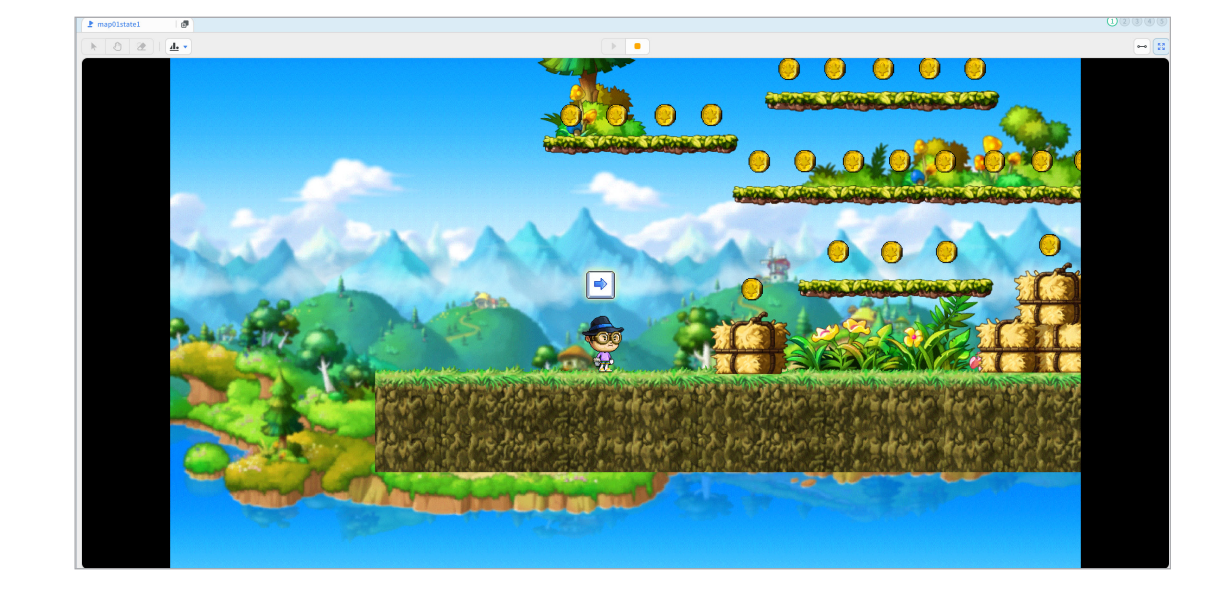

키보드의 방향키를 눌러 이동하고, 스페이스바를 누르면 점프하는 이동 조작방법을 배워봅시다.

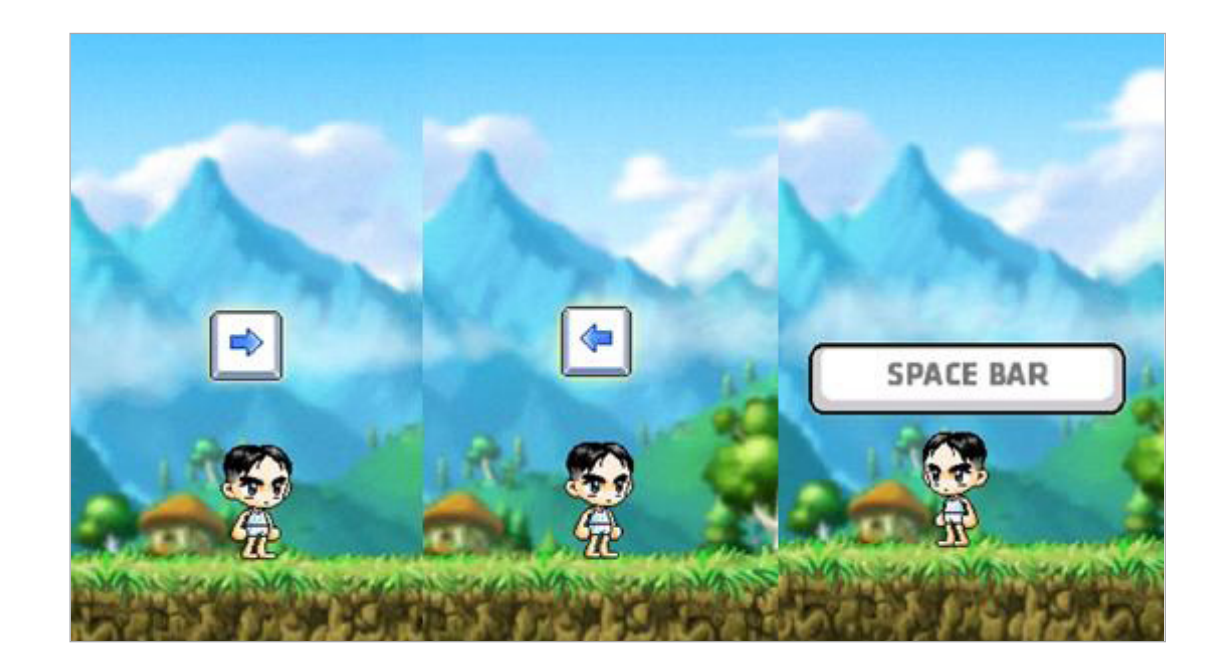

간단하게 조작법을 실행해봅시다.

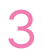

4

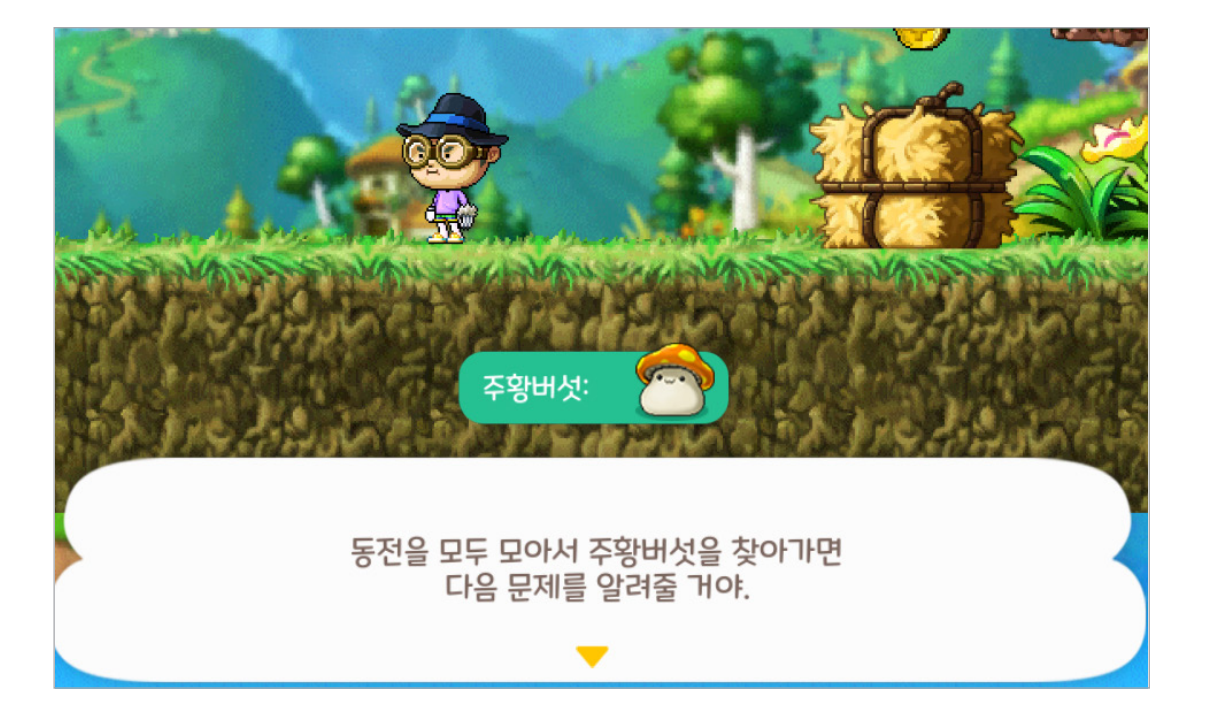

동전을 모두 모아서 주황버섯을 찾아가면 다음 미션을 안내합니다.

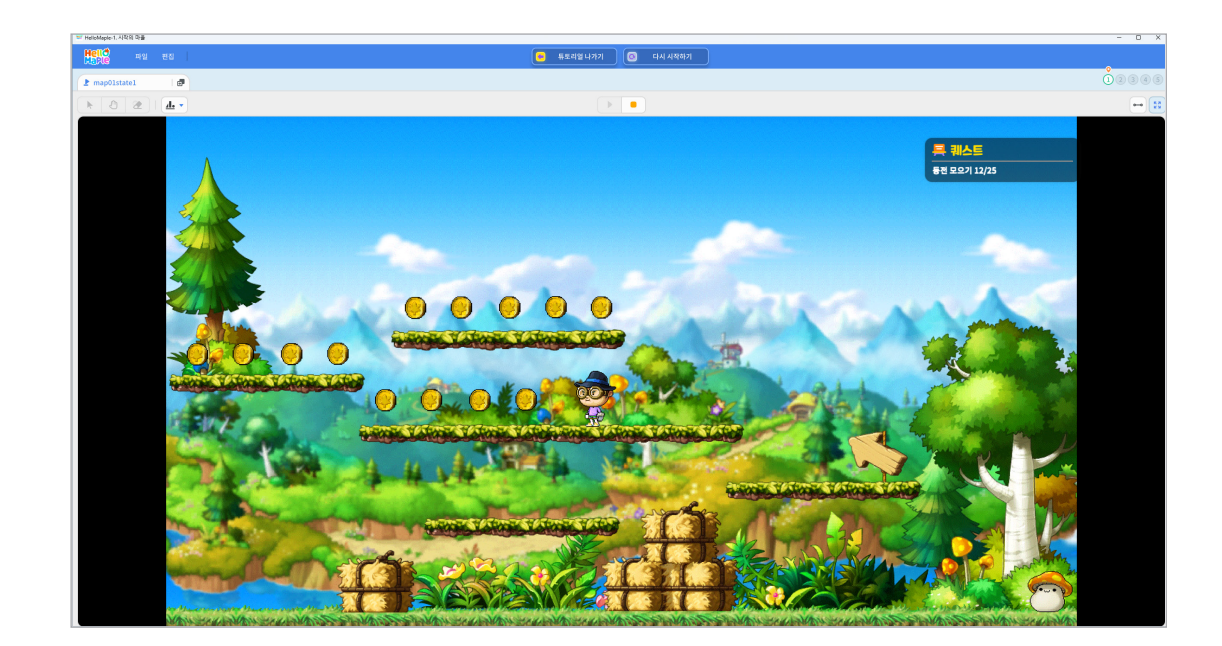

아바타를 움직여 맵 안에 있는 동전을 모두 모아봅시다. 모아야 하는 동전의 수와 모은 동전의 수가 오른쪽 위에 표시됩니다. 5

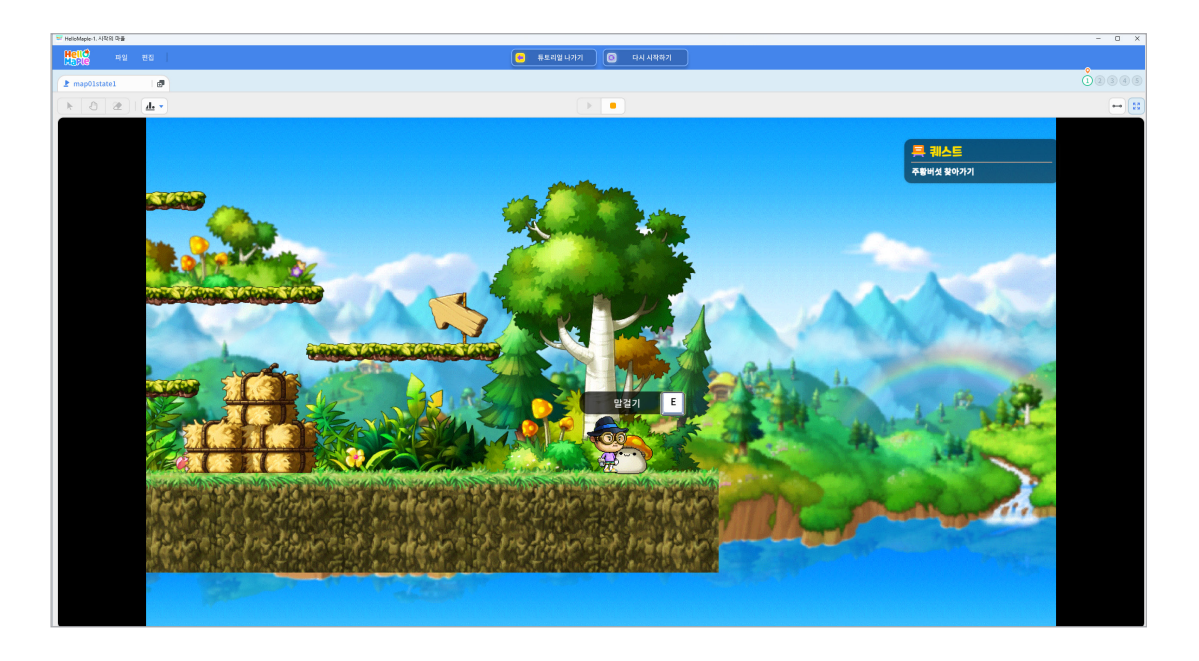

동전을 모두 모은 후 주황버섯을 찾아가 E키를 누릅니다. 헬로메이플 안에서는 다양한 게임을 직접 만들 수 있습니다.

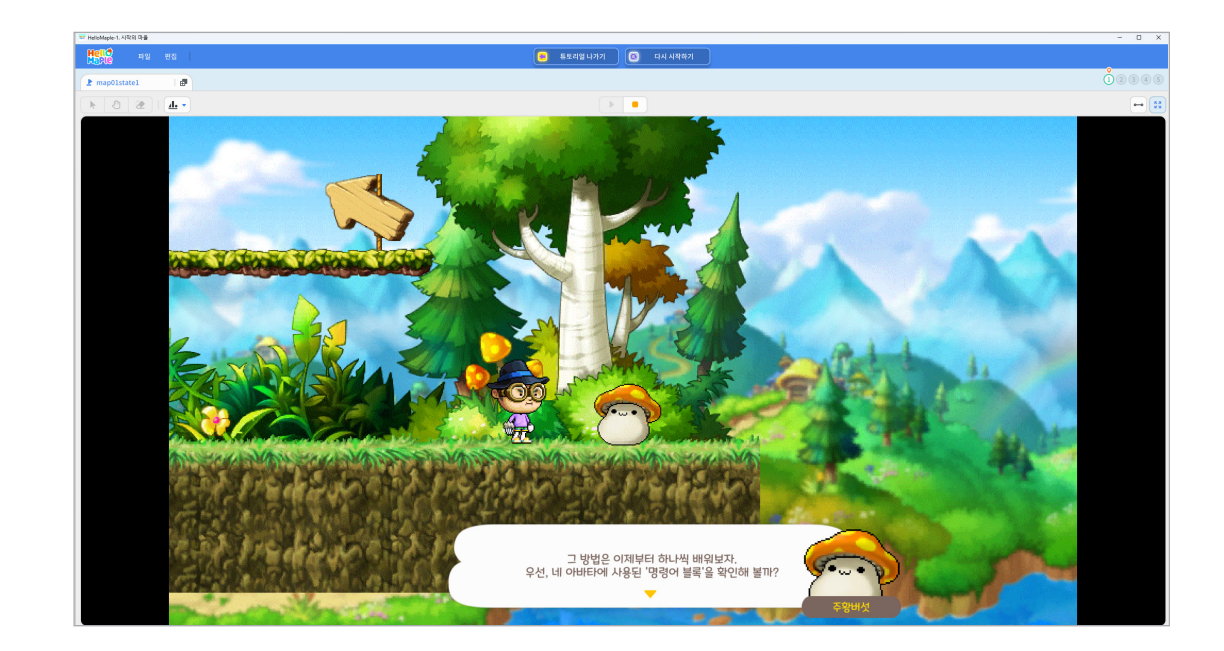

게임을 만드는 방법은 앞으로 하나씩 배우게 됩니다. 우선, 아바타에 사용된 명령어 블록을 확인해봅시다.

7

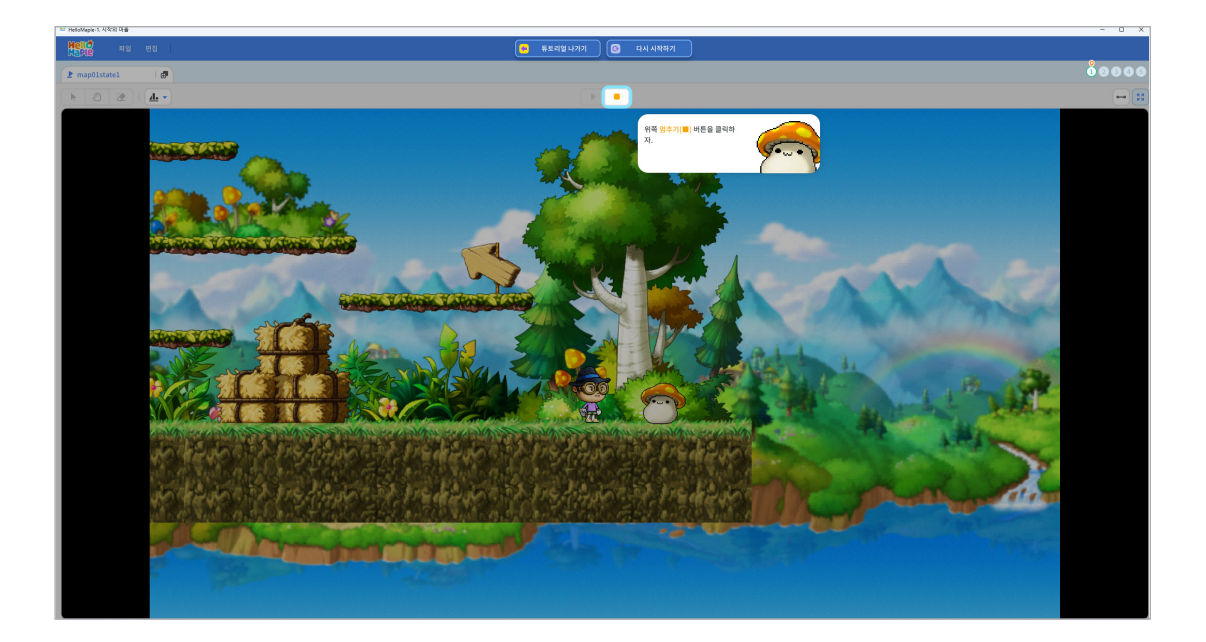

위쪽 멈추기(■) 버튼을 클릭하여 편집화면으로 이동합니다.

# 추가 설명

여기서 잠깐! 동전을 모두 모아야 다음 단계로 넘어갈 수 있습니다. 총 25개의 동전을 모두 모은 후 주황버섯을 찾아가세요.

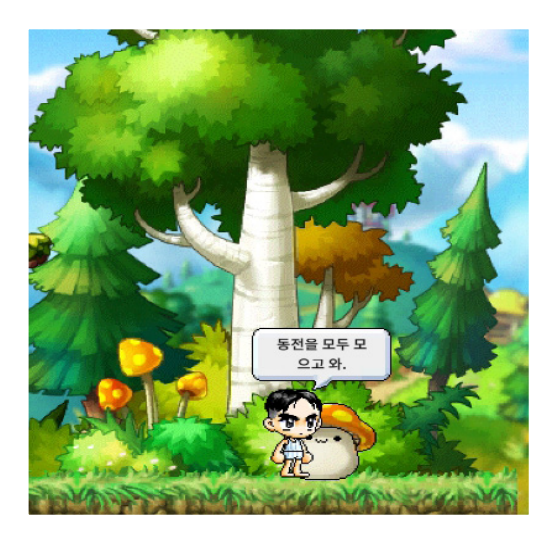

편집화면 왼쪽 위의 세 가지 커서를 살펴봅시다.

1 첫 번째는 '기본 커서'로 원하는 대상을 선택할 때 사용 2 두 번째는 '화면 이동 커서'로 화면을 이동할 때 사용 (마우스 왼쪽을 누른 채 화면 이동) 8 세 번째는 '지우개 커서'로 넣은 모델이나 글자를 지울 때 사용

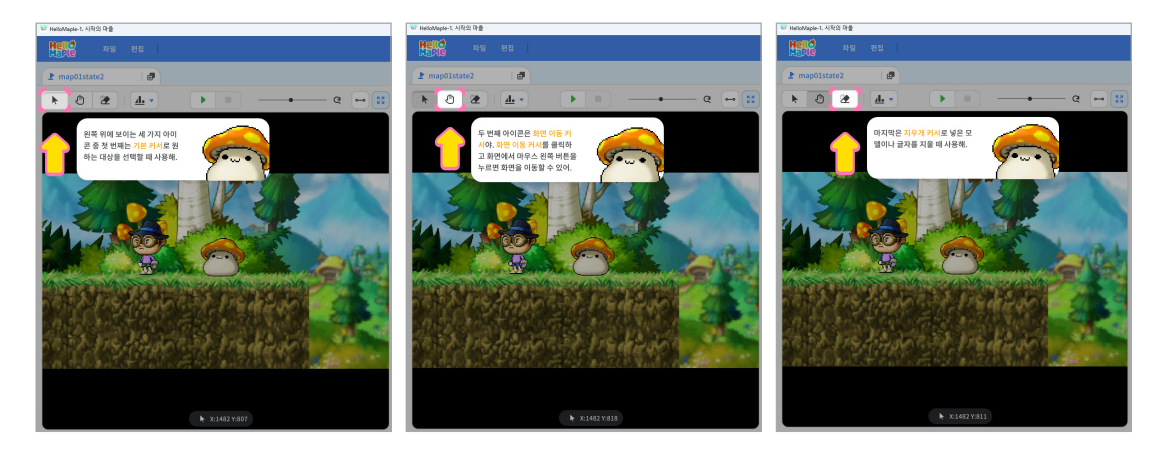

위 화면은 블록을 조립하는 편집화면입니다. 블록꾸러미에 있는 블록들을 블록 조립소에 끌어와서 조립할 수 있습니다.

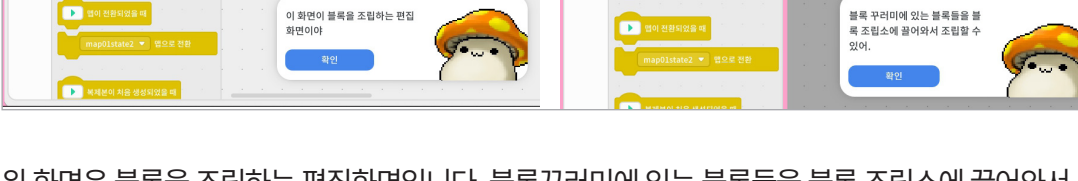

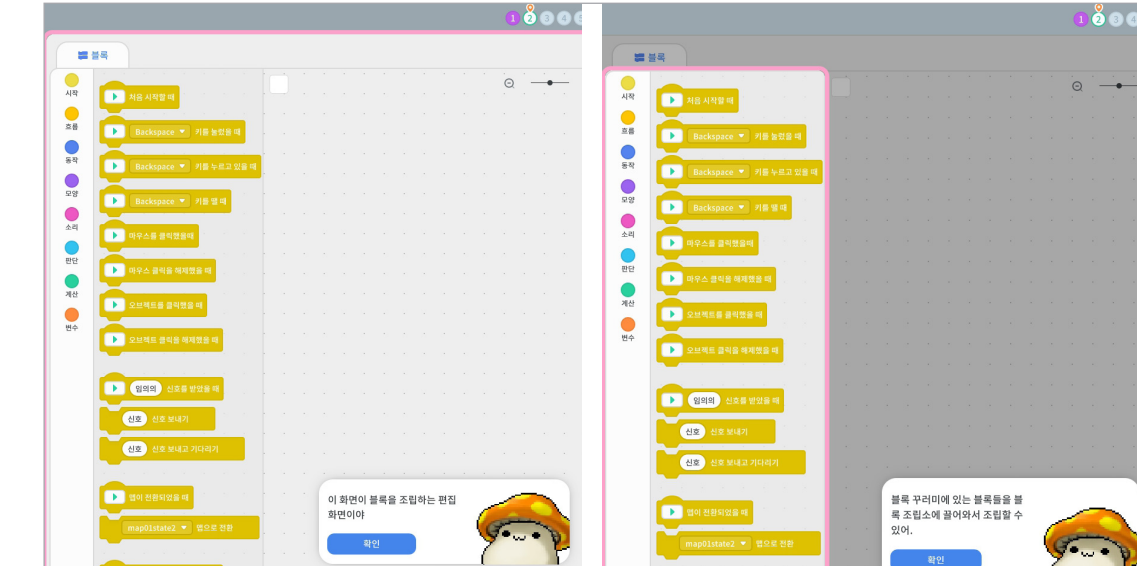

#### 🕒 커서 배우기

1

2

미션 2 커서 배우기

'처음 시작할 때' 블록에 '키보드로 움직이기' 블록을 연결하면 아바타를 키보드로 움직일 수 있습니다.

| ** HelloMaple-1. Alexii uhgi |                                                                                                    |              |            |                                   |  |
|------------------------------|----------------------------------------------------------------------------------------------------|--------------|------------|-----------------------------------|--|
| Hell에 파일 변집<br>Maple 파일 변집   | 🤗 튜토리얼 나가기                                                                                                    | তি দন নম্বলগ |            |                                   |  |
| 2 map01state2                |                                                                                                    |              |            |                                   |  |
|                              | 4) 소리                                                                                                    |              |            |                                   |  |
|                              |                                                                                                    |              | ojuiri     |                                   |  |
|                              | 시작되었을 때                                                                                                    |              | 영어 사각되었음 때 |                                   |  |
|                              | ickspace 💌 기용 동원을 때                                                                                                    |              | 키보드로 움직이기  |                                   |  |
|                              | ickspace 💌 기를 누르고 있을 때                                                                                                    |              |            |                                   |  |
|                              | aliance in the state                                                                                                    |              |            | 블록 조립소에서 내 아바타에 이러워 분류은 확인할 수 있어. |  |
|                              |                                                                                                    |              |            |                                   |  |
|                              | <b>스플 클릭했음때</b> : 2011년 - 2011년 - 2011 |              |            |                                   |  |
|                              | 스 음덕음 해제했음 때                                                                                                    |              |            |                                   |  |
|                              | 적트를 음식했을 때                                                                                                    |              |            |                                   |  |
|                              |                                                                                                    |              |            |                                   |  |
|                              | ан <u>ана акада н</u>                                                                                                    |              |            |                                   |  |
|                              | RA 신조를 받았을 때                                                                                                    |              |            |                                   |  |
|                              | No. Martin                                                                                                    |              |            |                                   |  |
|                              |                                                                                                    |              |            |                                   |  |
| ► X:1148 Y:584               | Sin administration                                                                                                    |              |            |                                   |  |
|                              | • 822 88                                                                                                    |              |            |                                   |  |
|                              |                                                                                                    |              |            |                                   |  |
| + (74)                       | 본이 처음 생성되었을 때                                                                                                    |              |            |                                   |  |
|                              |                                                                                                    |              |            |                                   |  |
|                              | 보 ▼ 모양으로 변경될때<br>····································                                                                                                    |              |            |                                   |  |
| 배경 아파타 주향비섯                  |                                                                                                    |              |            |                                   |  |

2 내 아바타 클릭
3 블록 조립소에서 내 아바타에 입력된 블록 확인

왼쪽 위에 있는 기본 커서를 클릭하고

내 아바타에 입력된 블록을 살펴봅시다.

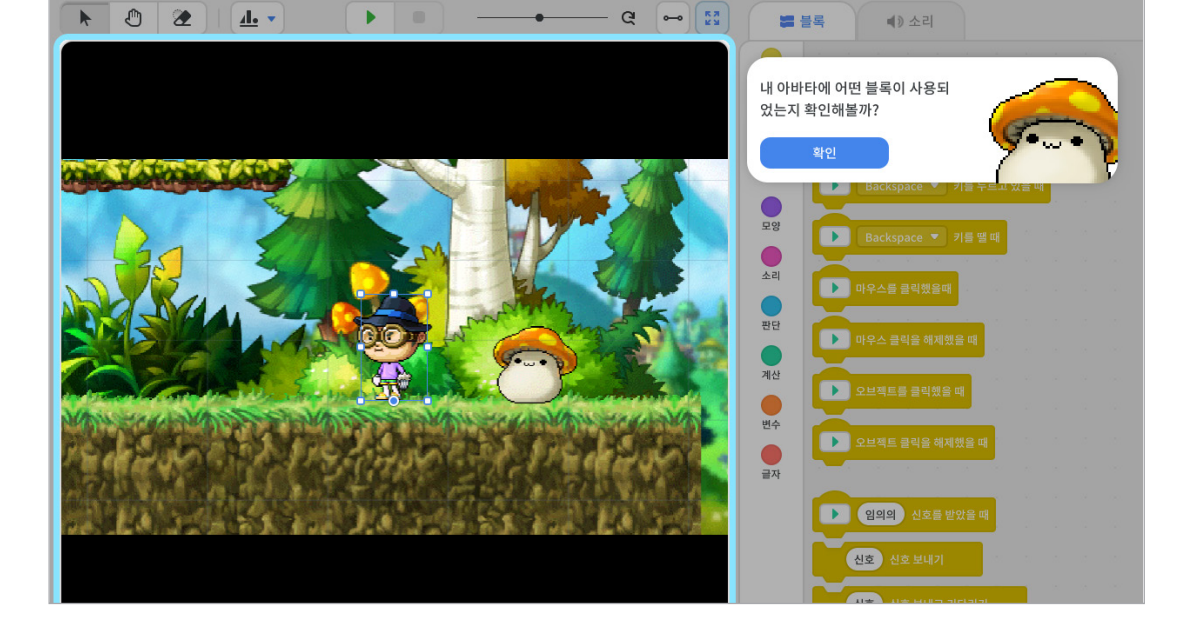

1

2

① 포털 가운데에 서서 위 방향 키(↑)를 눌러 NPC 거리로 이동 2 NPC들을 만나 E 키를 눌러 다양한 정보 얻기 3 모든 NPC들에게 말 걸기

패트릭이라는 NPC가 나와 새로운 미션을 안내합니다.

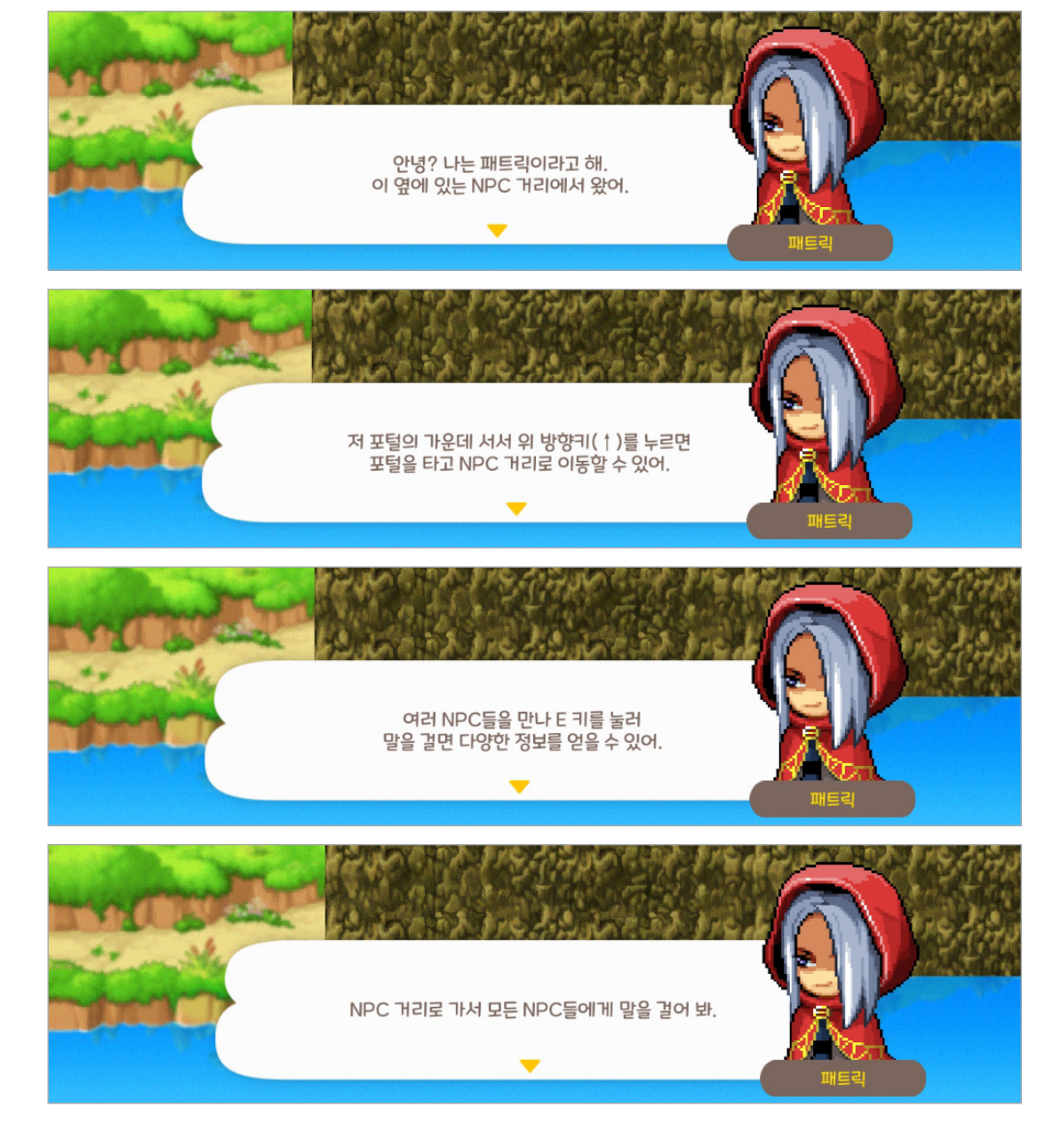

미션 안내 2

1

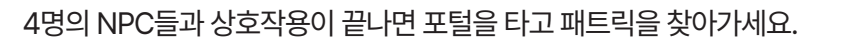

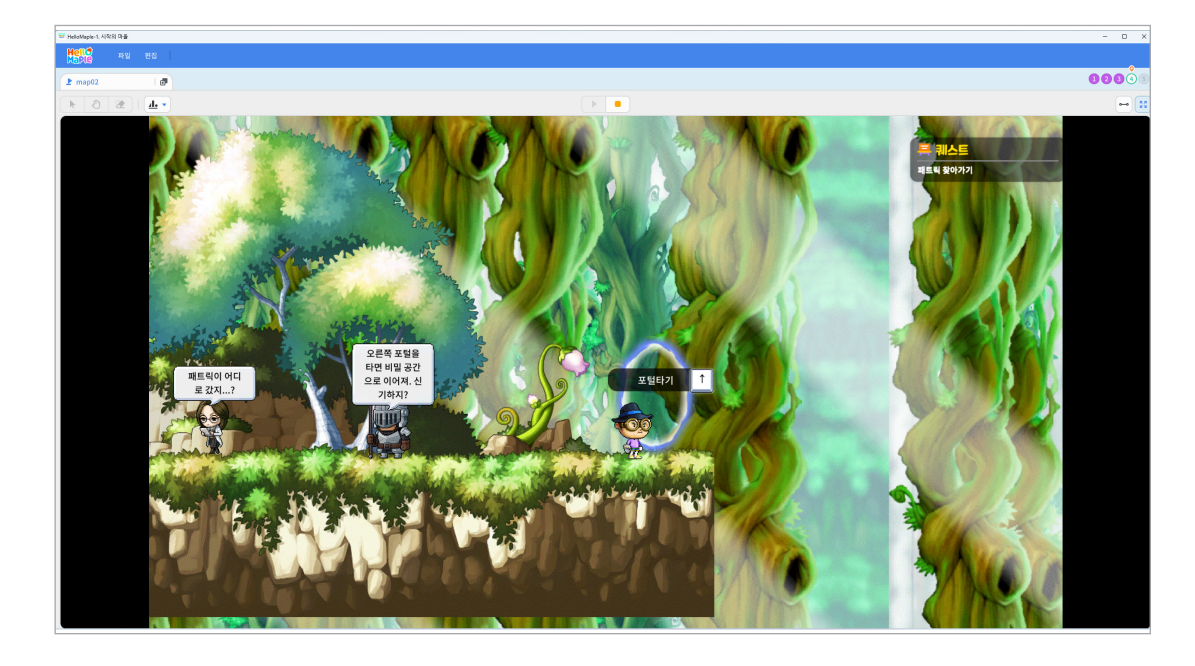

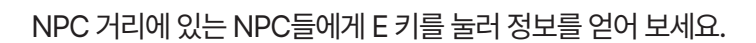

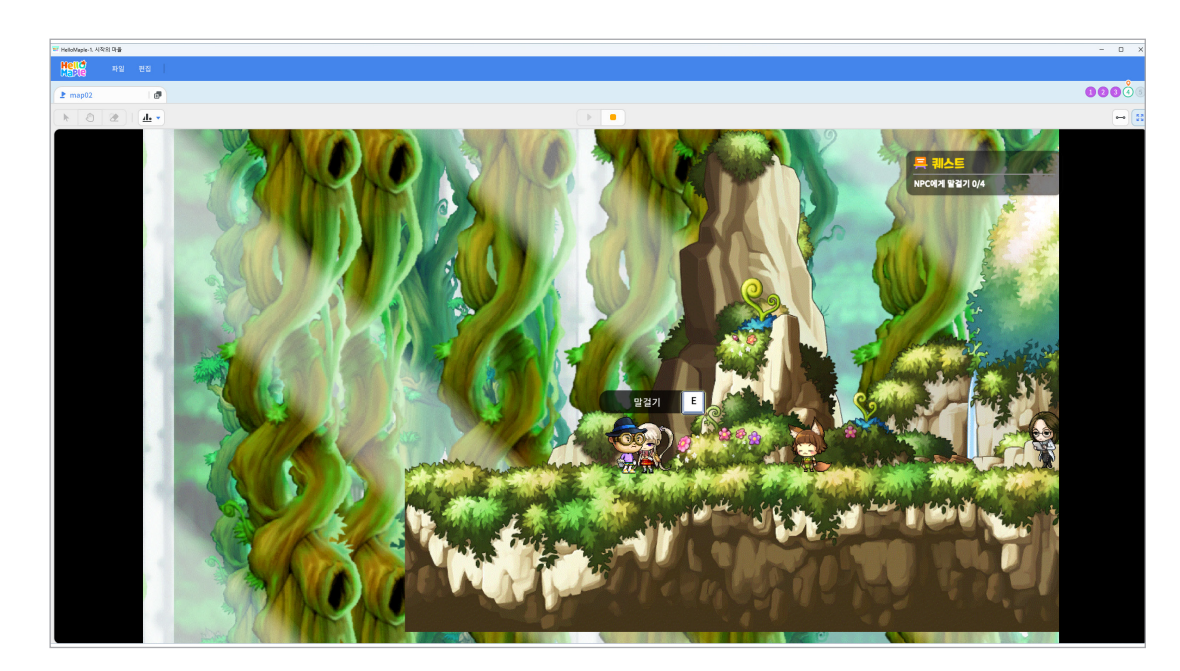

# NPC와 상호작용하기

1

2

**미션 4** 상호작용1

위쪽 멈추기(■) 버튼을 클릭하여 편집화면으로 이동합니다.

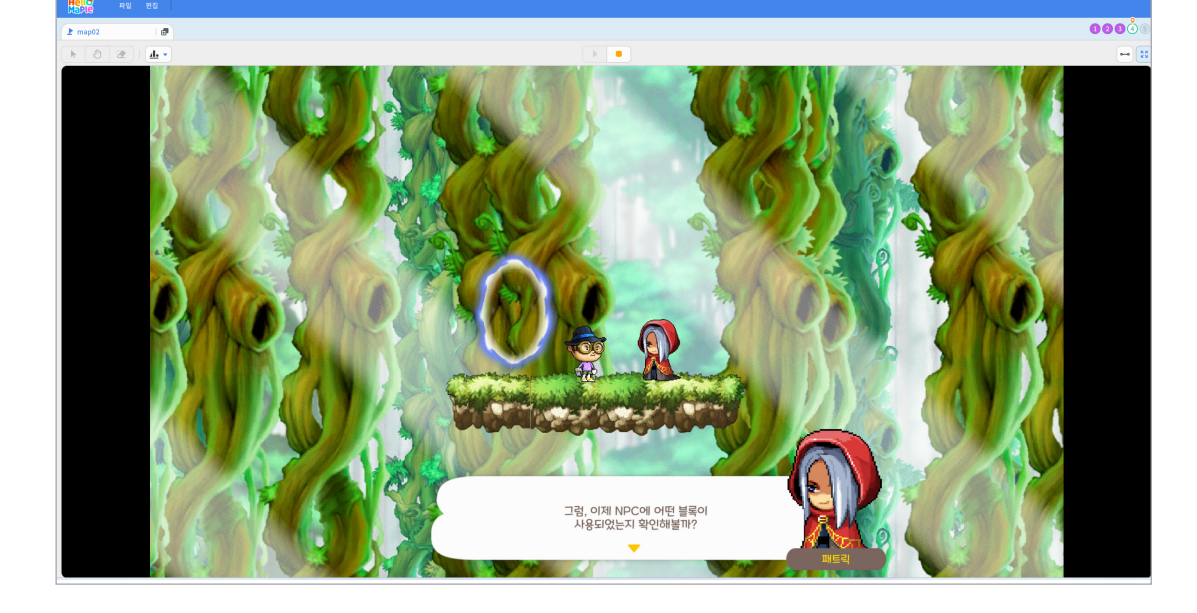

NPC에 사용된 블록을 확인해봅시다.

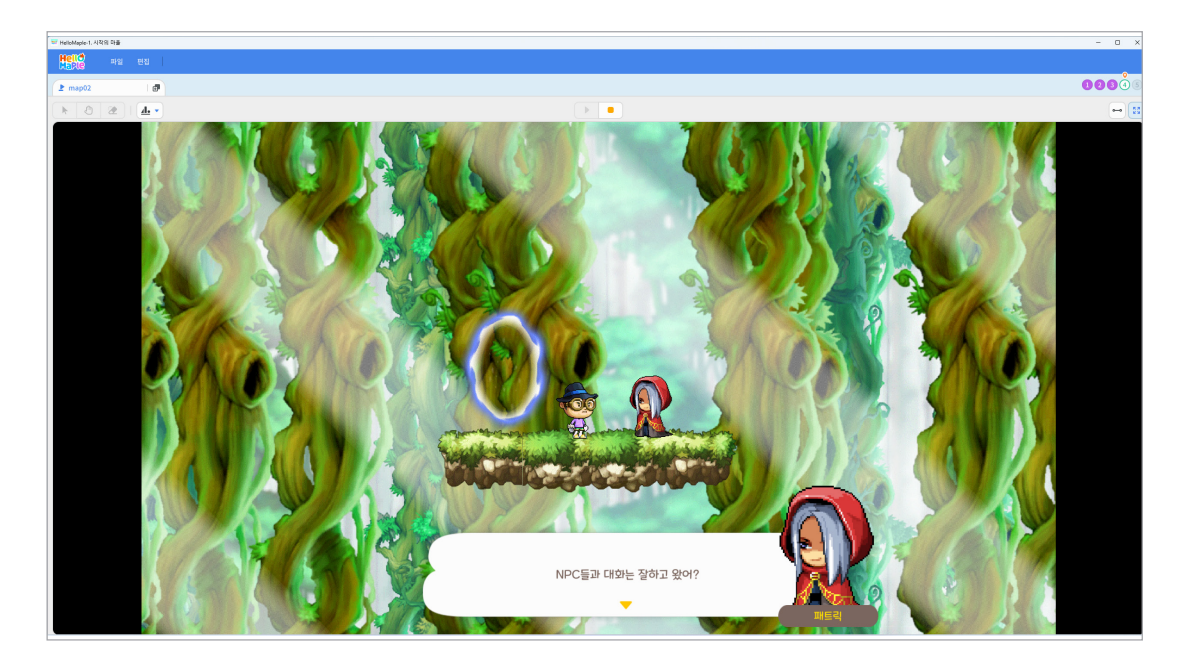

3

4

- 3 '(환영해! 여기는 NPC들이 모여있는 거리야.) 을(를) 말하기' 블록 연결
- 2 '만일 <아바타에 닿았는가?> 이라면' 블록 연결
- 1) 'E 키를 눌렀을 때' 블록 아래에

아바타가 NPC에 닿았을 때, E 키를 누르면 NPC가 대사를 말하게 하는 방법을 살펴봅시다.

| Hell)<br>Hello<br>Hello    |                                        |
|----------------------------|----------------------------------------|
| Rap03state1playonly        | 000                                    |
|                            |                                        |
|                            | 호 물목 (화) 도망 (4) 소리                     |
|                            | Q →                                    |
| •                          |                                        |
|                            |                                        |
|                            |                                        |
|                            |                                        |
|                            | 💽 (Sackapace 🕐 78 g. 4 4               |
|                            | (************************************* |
|                            |                                        |
|                            |                                        |
|                            |                                        |
|                            |                                        |
|                            |                                        |
|                            |                                        |
|                            |                                        |
|                            | (8) (8 = 24)                           |
|                            |                                        |
| ▶ X:1030 Y:1257            |                                        |
|                            |                                        |
| 보기 이름 X Y 너비 높이 최진         |                                        |
|                            |                                        |
| + (83)                     |                                        |
|                            |                                        |
|                            |                                        |
| 배경 아버다 소녀3 소년 책든 여자 군인 패트릭 |                                        |
|                            |                                        |
|                            |                                        |
|                            |                                        |
|                            |                                        |
|                            |                                        |

2

W HeloMaple-1 시작의 다들

1

왼쪽 위의 기본 커서를 클릭 한 후 블록을 확인 할 NPC를 클릭합니다.

| eicMaple 1. 사직의 작품<br>19년 오 파일 파의     |                                                                                                    | -   |
|---------------------------------------|----------------------------------------------------------------------------------------------------|-----|
|                                       |                                                                                                    | 000 |
| mapoz ter                             |                                                                                                    |     |
|                                       |                                                                                                    |     |
|                                       |                                                                                                    |     |
|                                       |                                                                                                    |     |
|                                       | 24 Backspace - / /2 B 22 B 4                                                                                                    |     |
|                                       |                                                                                                    |     |
| ALL ALL                               | P <sup>4</sup>                                                                                                    |     |
| A A A A A A A A A A A A A A A A A A A |                                                                                                    |     |
|                                       |                                                                                                    |     |
|                                       |                                                                                                    |     |
|                                       |                                                                                                    |     |
|                                       |                                                                                                    |     |
|                                       |                                                                                                    |     |
|                                       |                                                                                                    |     |
| A CARACTER DE ANNO EN PERIODEN DE     |                                                                                                    |     |
|                                       |                                                                                                    |     |
|                                       |                                                                                                    |     |
|                                       |                                                                                                    |     |
|                                       |                                                                                                    |     |
|                                       |                                                                                                    |     |
| ¥ X.668 Y.1392                        | 1. Contraction of the second second s                                                                                                    |     |
| 기 이름 X Y 너희 높이 최전                     |                                                                                                    |     |
| Ø HR 0 0 100% 100% 0                  |                                                                                                    |     |
|                                       | • чики и на указана и на полната на полната н<br>полната на полната на полната на полната на полната на полната на полната на полната на полната на полната на полната на полната на полната на<br>Полната на полната на полната на полната на полната на полната на полната на полната на полната на полната на полната на полната на полнат<br>Полната на полната на полната на полната на полната на полната на полната на полната на полната на полната на полната на полната на полната на полната на полната на полната на полната на полната на полната на полната на полната на полната на полната<br>Полната на полната на полната на полната на полната на полната на полната на полната на полната на полната на полната на полната на полната на полната на полната на полната на<br>Полната на полната на полната на полната на полната на полната на полната на полната на полната на полната на по<br>Полната на полната на полната на полната на полната на полната на полната на полната на полната на полната на полната на полната на полна<br>Полната на полната на полната на полната на полната на полната на полната на полната на полната на полната на по<br>Полната на полната на полната на полната на полната на полнат<br>Полната на полната на полната на полната на полната на полната на полната на полната на полната на полната на по<br>Полната на полната на полната на полната на полната на полната на полната на полната на полната на полната на по<br>полната |     |
|                                       |                                                                                                    |     |
| 🔊 📾 👝 🕕 🖚                             | Эне • асканасти на политика и на политика и на полит<br>На политика и на политика и на политика и на политика и на политика и на политика и на политика и на политика и н<br>По политика и на политика и на<br>политика и на политика и на политика и на политика и на политика и на политика и на политика и на политика и на политика и на политика и на политика и на политика и на политика и на<br>Политика и на политика и на политика и на политика и на политика и на политика и на политика и на политика и на политик<br>По политика и на политика и на политика и на политика и на политика и на политика и на политика и на политика и на политика и на политика и на политика и на полити                                                                                                    |     |
|                                       |                                                                                                    |     |
|                                       |                                                                                                    |     |
|                                       |                                                                                                    |     |
|                                       |                                                                                                    |     |
|                                       |                                                                                                    |     |
|                                       |                                                                                                    |     |
|                                       |                                                                                                    |     |

#### NPC에 사용된 블록 살펴보기

**미션 5** 상호작용 2

- 0

# 미션 마무리 및 다음 마을 소개

| 1 | Withelenappent, 시작의 타들                  | - 0                                   |
|---|-----------------------------------------|---------------------------------------|
|   | 지 전 전 전 전 전 전 전 전 전 전 전 전 전 전 전 전 전 전 전 |                                       |
|   | È map03state2 I ₫                       |                                       |
|   |                                         | । 🗱 अस्य टा मारा <b>4</b> ) करा       |
|   |                                         |                                       |
|   |                                         |                                       |
|   |                                         |                                       |
|   |                                         | 1 1 1 1 1 1 1 1 1 1 1 1 1 1 1 1 1 1 1 |
|   |                                         |                                       |
|   |                                         |                                       |
|   |                                         |                                       |
|   |                                         |                                       |
|   |                                         | 뉴도니는 선도                               |
|   |                                         | 1. 시작의 마음                             |
|   |                                         |                                       |
|   |                                         |                                       |
|   |                                         |                                       |
|   |                                         |                                       |
|   |                                         |                                       |
|   |                                         | 문비분 15737 DB 모르 21억 DF 유로 이용하기        |
|   |                                         |                                       |
|   |                                         |                                       |
|   | + (89)                                  |                                       |
|   |                                         | R • Cuton egua                        |
|   | 배경 아버지 소니3 소년 책든여자 군인 패트릭               |                                       |
|   |                                         |                                       |
|   |                                         |                                       |
|   |                                         |                                       |
|   |                                         |                                       |
|   |                                         |                                       |
|   |                                         |                                       |

미션 마무리 및 다음 꾸미기 마을로 이동하도록 안내합니다.

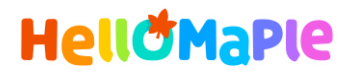

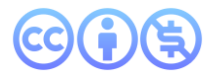

#### 본 교육자료는 CC BY-NC 4.0 라이선스에 따라 사용할 수 있습니다.

\*본 교육자료를 사용할 경우 아래의 라이선스 조건을 준수해야 합니다.

#### **Creative Commons**

본 교육자료의 저작권은 <u>크리에이티브 커먼즈의 저작자표시</u>를 따릅니다. 사용자가 라이선스 조건을 준수할 경우 이 저작물의 **포맷 변경/복사/배포/전송**이 가능하며, 저작물을 **리믹스/변경**하여 2차적 저작물 작성이 가능합니다.

#### BY

본 교육자료를 사용하는 경우 반드시 **사용한 원저작물의 제목, 원저작자, 소스(출처), 라이선스 및 원 저작물을** 편집했는지 여부를 표기하여야 합니다.

단, 헬로메이플 및 공동 저작자가 사용자의 저작물을 보증 또는 권리를 부여한 것으로 명시해서는 안됩니다.

본자료저작권표기 ⓒ Nexon Korea Corp. & ATC(컴퓨팅교사협회) All Rights Reserved.

#### NC

본 교육자료는 영리적인 목적으로 사용할 수 없습니다. (구체적으로 출판사 및 학원 등 영리기관에서의 사용은 금지되며, 공공기관에서 진행하는 헬로메이플 활용 수업 및 교육에서의 사용은 영리적인 목적이 없는 것으로 봅니다.)

\***헬로메이플 BI(로고), 캐릭터 등 메이플스토리 IP는 본 라이선스 적용 대상이 아닙니다.** 이에 대한 사용 문의는 헬로메이플 웹사이트 교재 페이지의 '출판 목적 IP 사용 가이드'를 참고하거나, 고객지원 메일(help@hellomaple.org)로 문의 바랍니다.